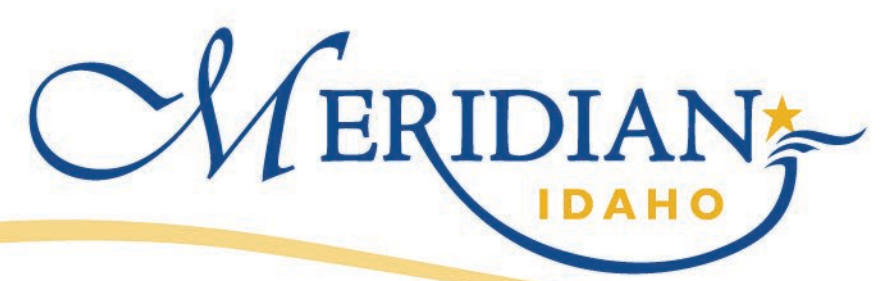

## How to Use ProjectDox to

**View Revision Requests** 

## **Access Your Project**

- You will receive an email from ePlan Review stating you have a task to complete- check your spam folder, and add <u>eplanreview@meridiancity.org</u> to your safe contacts list.
- Login to your ProjectDox Account

|          | We are pleased to offer our applicants access to government services online, 24 hours a day, 7 days a week.<br>These online services are efficient and reduce processing time. We trust this will provide you with a new, higher level of service that makes living and working in our |   |  |  |  |
|----------|----------------------------------------------------------------------------------------------------|---|--|--|--|
| MERIDIAN | E-mail: name@email.com Password: Login Eorgot vour password?                                                                                                    | • |  |  |  |

## Projects

- You should see a task under the tab "Tasks"
- Click the name of the Task
  - Applicant tasks are named "Upload and Submit" for a new project, "Correction", or "Respond and Resubmit" (some may have more information such as "Engineering Respond and Resubmit Task").
    - Upload and Submit tasks are initial submittals to the City; this is when you will provide documents and drawings for the first time for any given project.
    - Correction tasks are provided when the initial submittal did not meet submittal requirements; examples of why you would receive this task are naming conventions need to be updated, or a missing document needs to be added.
    - Respond and Resubmit tasks are provided when a reviewer has looked at the plan and provided specific plan review comments that need to be addressed before approval and/or next level review can be completed.
- You can also find your project at any time by going to "Projects" and looking for the permit by number or name.

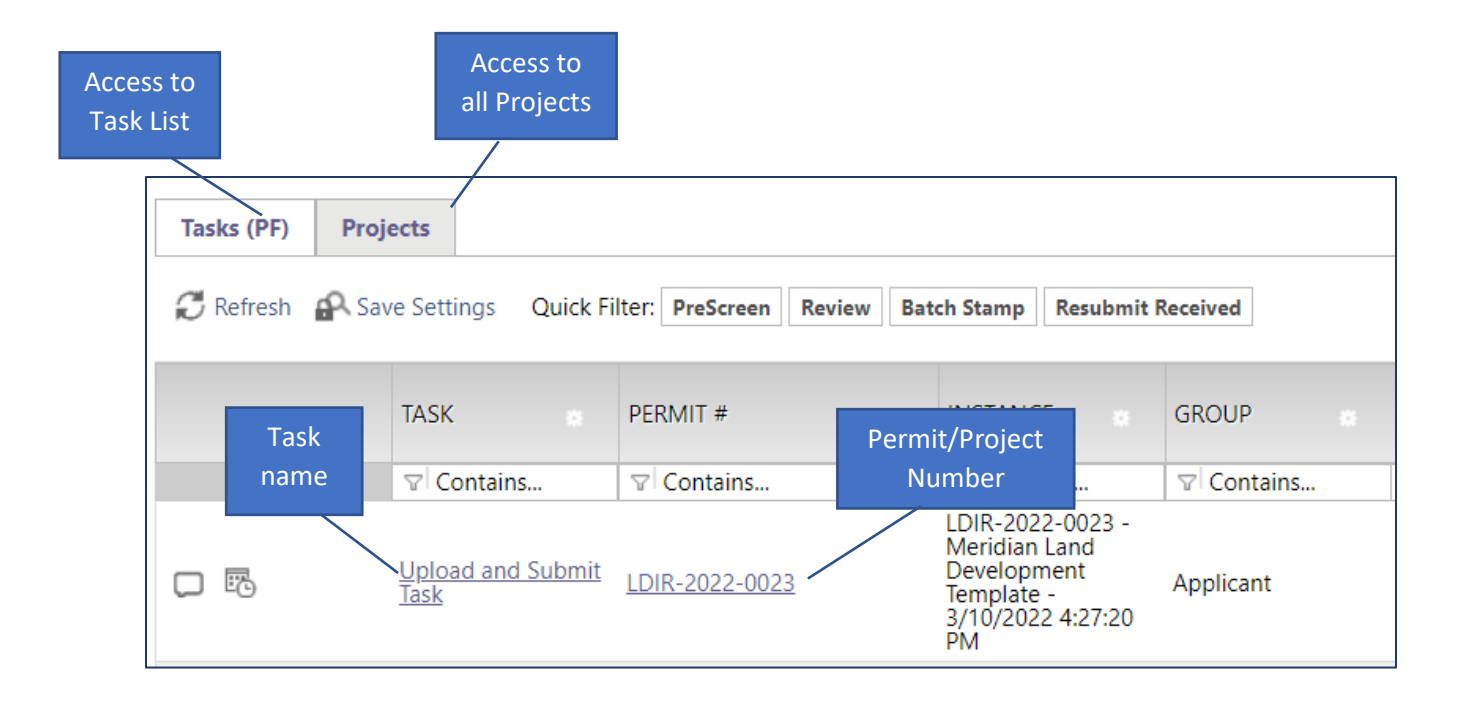

## **Finding Plan Review Comments**

- After accessing your project, Click on "Project Reports"
- Find "ProjectFlow Changemarks" and "ProjectFlow Checklist Items". Run the report by clicking the magnifying glass symbol to the left.

|         | Home Q AI                         | l Tasks Crea | te Project All Rep | ports Prof        | ile Logout     |      |                        |
|---------|-----------------------------------|--------------|--------------------|-------------------|----------------|------|------------------------|
|         |                                   | Project Rep  | oorts Project Task | (s (j) Z          |                |      |                        |
| LD-RSUB |                                   | $\sim$       |                    |                   |                |      |                        |
| ÷Q      | Current Project - Folders Entere  | Project      | Folders Entered E  | sy Date           |                |      |                        |
| ΞQ      | Current Project - Project Marku   | Project      | All File Markups I | Listing           |                |      |                        |
| ΞQ      | Current Project - Unpublished Fi  | Project      | Unpublished Files  | s                 |                |      |                        |
| ΠQ      | Current Project - Users Entered   | Project      | Users Entered By   | Date              |                |      |                        |
| ΞQ.     | ProjectFlow - Changemarks         | Workflow     | The Changemark     | s Report displa   | ys all changem |      |                        |
| 10      | ProjectFlow - Checklist Items     | Workflow     | The Checklist Rep  | oort displays all | checklist item |      |                        |
| ΞQ      | ProjectFlow - Department Revie    | Workflow     | The Department     | Review Status F   | eport displays |      | Developed all          |
| lα      | ProjectFlow - Discussion Board    | Workflow     | Discussion Boar    | Check             | ort            |      |                        |
| līQ     | ProjectFlow - Parallel Review - D | Workflow     | Displays the sta   | all files         | or each of th  |      | checked files          |
|         |                                   |              |                    |                   |                |      |                        |
| ٠       | You may also be notifie           | d that yo    | u have 📊           | l of 1 files      |                |      | Current Sort: - Select |
|         | a separate checklist or           | letter tha   | t you              |                   |                | ъ D3 |                        |

a separate checklist or letter that you need to access; if this is the case, go to the "Documents" folder, and find the appropriate file. Click the file name to view it.

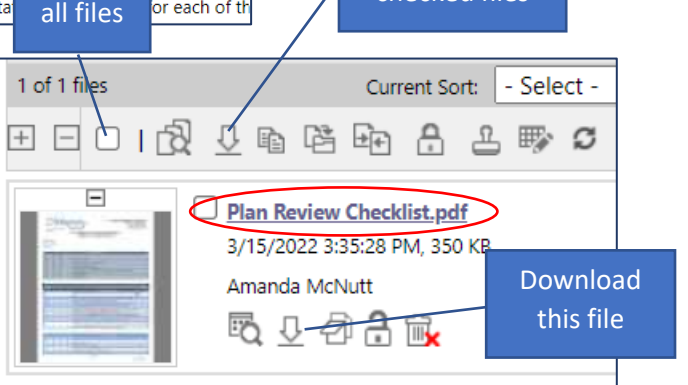